## ■ 출퇴근 모드를 원하는 시간대에 자동변경되게 하는 방법

## 1. MERITEK\_G\_V.1.1 ~ V.2.0 을 사용하는 경우 '보조업무' -> '연결설정'을 클릭해 주세요.

| 🖻 근태관리 기본설정                                                                                                    |                                                                                                    |
|----------------------------------------------------------------------------------------------------|----------------------------------------------------------------------------------------------------|
| ⑦ Access(MDB)     Databas   ①                                                                                                    | 데이터베이스 타입을 선택합니다.                                                                                                    |
| ②       출퇴근 모드 자동 선택         출근 시간       00:00         퇴근 시간       00:00         지간       00:00         지간       00:00         지간       00:00         지간       00:00         지간       00:00 | 출퇴근 모드 자동선택에 체크<br>지정된 시간대에 체크한 경우 출근으로 인식<br>지정된 시간대에 체크한 경우 퇴근으로 인식                                                     |
| ※ 영전기 사용지에는 물법은 모드를 전력<br>※ 자동 선택시는 시간대에 찍힌 데이터와<br>※ 데이터 연결설정을 잘못했을시에는 프<br>※ 사변형식은 'C'와 '-'만 사용할수 있<br>예) 사번이 '1234'일때 'CCCC', 'A-00                                                      | 역하지 마지고 마로 당한 미흔은 무드세요!<br>21 같이 처리됩니다.<br>요그램이 실행되지 않을수도 있습니다.<br>습니다.<br>001'일때 'C-CCC', '2001-0001' 일때 'CCCC-CCCC' 취 소 |

예제) 출근시간 06:00~12:00 (06시부터 12시까지 체크한 데이터는 모두 출근으로 인식됨)
 퇴근시간 13:00~23:59 (13시부터 23시59분까지 체크한 데이터는 모두 퇴근으로 인식됨)

\* 단 지정한 시간대 이외의 시간은 장비에 체크할 때 [F1: 출근] 또는 [F2: 퇴근] 버튼을 필히 눌러야 합니다. (버튼을 누르지 않고 체크할 경우 '오류 '또는 '예외'로 올라오거나 데이터가 '누락'됨) 2. MK GOS(BS) 또는 MK AMS(BS)를 사용하는 경우 '리더기관리' -> '장치관리'를 클릭해 주세요.

| 🗳 यस ७१        | 관리                    |                      |                             |            |                                            |                                    |                             |                     |                       |                     | X                 |
|----------------|-----------------------|----------------------|-----------------------------|------------|--------------------------------------------|------------------------------------|-----------------------------|---------------------|-----------------------|---------------------|-------------------|
| 변호스            | 리더기 종류                | 리더기 ID               | 리더기 IP 주소                   | 포트         | 시리얼 (COM)                                  | 속 도                                | 출퇴근구분                       | 통신방식                | 적용모드                  | 장치위치                | 연결상태 🔺            |
| 01             | BioStation            | 40566                | 192, 168, 11, 156           | 1470       |                                            |                                    | 사용안함                        | TCP/IP              | 기능키                   | 근태                  |                   |
|                |                       |                      |                             |            |                                            |                                    |                             |                     |                       |                     | ▼<br>▶            |
| 기기능            | ·록/삭세                 | 시간/적용모               | 드설정                         |            |                                            |                                    |                             |                     |                       |                     |                   |
| BioStatio      | in / BioEntryPlu      | is 시간설정 -            |                             |            | 🗖 기준시간적용                                   |                                    |                             |                     |                       |                     |                   |
| ¥              | [ #ł  2               | 011-04-08 💌          | · 시간가져의                     | 271        | □ 기준시간설정                                   |                                    | 00                          | -※도움                | 말                     |                     |                   |
| الا            | 1 간 14                | :42:20               | 시간적용                        | ∃          | 기준 시간                                      |                                    | 시 100 지분                    | * 어떤<br>BioSt       | 한 모드도 신<br>tation은 기· | 선택 안되어있<br>능키 모드로 ( | 으면<br>설정되         |
| □ 출퇴근          | 모드 자동 선택              |                      |                             |            | - 기운지간이란<br>- 간 - 안에서 기<br>- <u>이 출근이며</u> | · 열성된 시<br>+장 빠르게<br>가장 <u>나중0</u> | 간에서 24시<br>찍힌 시간<br>네 찍힌 시간 | 아이아                 | IOENTRYPIUs<br>분으로 자동 | s은 기운지간<br>통설정 되어 적 | 명됨                |
| _ 쭐퇴근시·        | 간설성                   |                      |                             |            | 체크해제                                       | 체크                                 | 크가 되어?                      | 있 <mark>으면</mark> 정 | 장비에 인                 | <u>민</u> 식할 때       |                   |
| 출근             | · 시간 1[-              |                      | 2                           | <b>H</b>   | 🔽 기능키 사용 여!                                | 밖 필혀                               | 이 출퇴근                       | 버튼을                 | 누르고 '                 | 인식해야                | <mark>합니다.</mark> |
| 퇴근             | :시간 1-                |                      | 2~                          |            | - 기능키 사용 설정                                |                                    |                             |                     |                       |                     |                   |
| 출퇴근 /<br>겹치지 ( | 시간 범위는 2개<br>않게 주의하세요 | 씩 설정 가능<br>! 1개만 설정/ | 하나 출근시간과 퇴근<br>시 한쪽은 빈칸으로 실 | 2시간이<br>결정 | FT= 물란 F2=<br>BioStation 조                 | 되는 F3ㅋㅋ<br>장비만 체크                  | 해 14 = 외술<br>가능             |                     | ž                     | 4 ¥                 |                   |
| 71 - 71        |                       |                      |                             | 71 -       |                                            |                                    |                             |                     |                       |                     |                   |
| 기등기<br>(초      | I 사용여누<br>EI그 시기      | -글 예세<br>내리 이        | 에 아닌 사용                     |            |                                            |                                    |                             |                     |                       |                     |                   |
| (굴             | 피는 시신                 | 에글 입                 | 국에 구세요                      | ,          |                                            |                                    |                             |                     |                       |                     |                   |

3. 바이오어드민만 사용할 경우

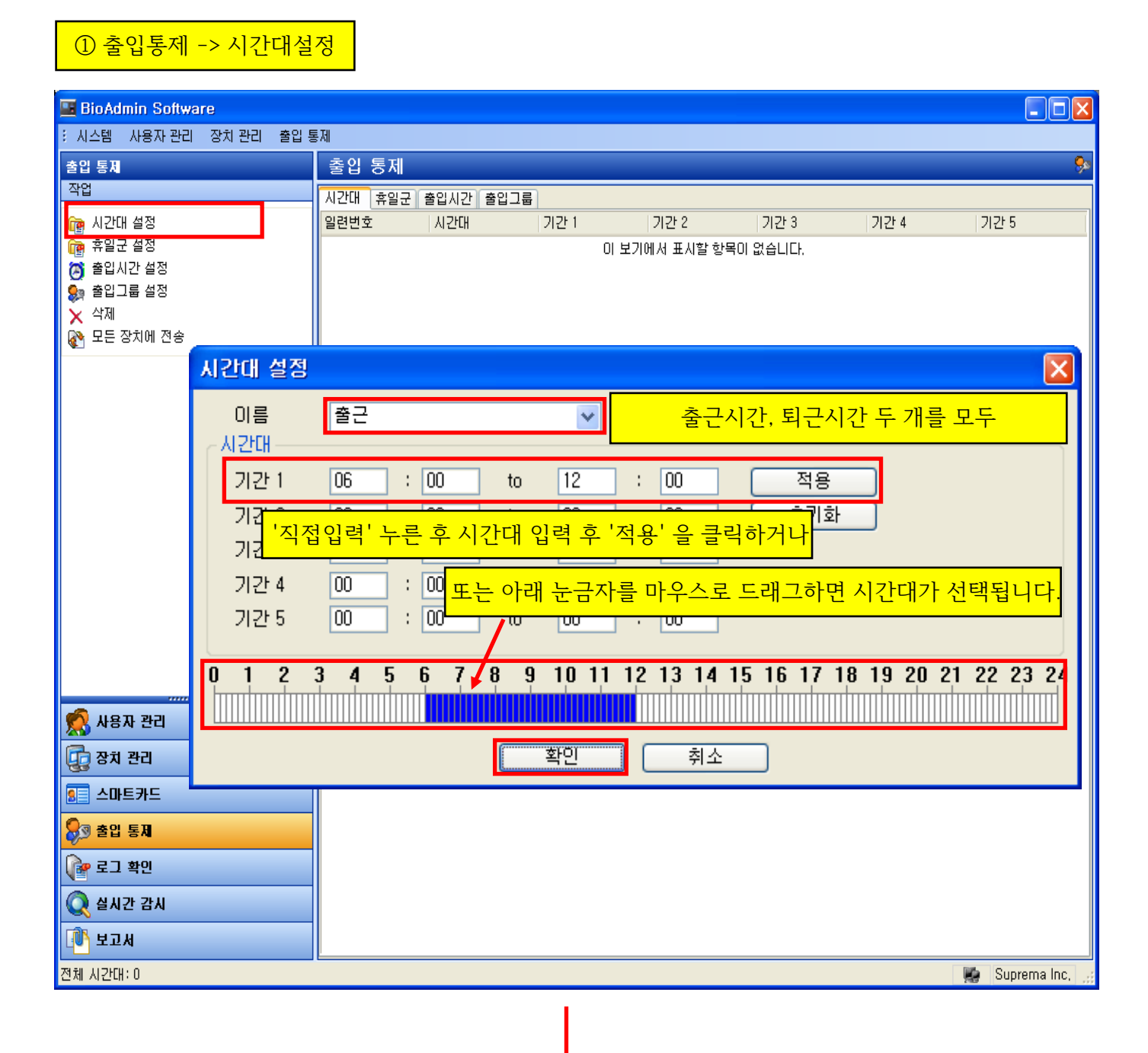

| 🖼 BioAdmin Software                                                                    |                                                                                                    |                                                                                                    |
|----------------------------------------------------------------------------------------|----------------------------------------------------------------------------------------------------|----------------------------------------------------------------------------------------------------|
| : 시스템 사용자 관리 장치 관리 출입 통                                                                | 통제                                                                                                    |                                                                                                    |
| 출입 통제                                                                                  | 출입 통제                                                                                                    | <b>\$</b>                                                                                                    |
| 작업                                                                                     | 시간대 휴일군 출입시간 출입그룹                                                                                                    |                                                                                                    |
| <ul> <li>健康 시간대 설정</li> <li>健康 휴일군 설정</li> <li>○ 출입시간 설정</li> <li>● 출입기간 설정</li> </ul> | 일련번호 시간대 기간1 기간2 기간3 기<br>1 퇴근 12:10~12:20 00:00~00:00~00:00~00:00 00<br>0 출근 06:00~12:00 00:00~00:00 00:00 00:00 00:00 00:00 | 12t 4         12t 5           0:00 ~ 00:00         00:00 ~ 00:00           0:00 ~ 00:00         00:00 ~ 00:00 |
| ₩ 르티그룹 =8<br>★ 삭제<br>같 모든 장치에 전송                                                       | 생성한 출퇴근 시간대 설정이 목록상 올바르게 나타나                                                                                                  | <mark>는지 확인합니다.</mark>                                                                                        |
|                                                                                        |                                                                                                    |                                                                                                    |
|                                                                                        |                                                                                                    |                                                                                                    |
| 조조<br>                                                                                 |                                                                                                    |                                                                                                    |
| 💽 스마트카드                                                                                |                                                                                                    |                                                                                                    |
| 중 출입 통제                                                                                |                                                                                                    |                                                                                                    |
| 같고 확인                                                                                  |                                                                                                    |                                                                                                    |
| ( 실시간 감시                                                                               |                                                                                                    |                                                                                                    |
| ば <mark>♥) 보고서</mark><br>제궤 시기대만 2                                                     |                                                                                                    | Supromo loo                                                                                                   |
| 은제 사건대 4                                                                               |                                                                                                    | Suprema Inc. 🦷                                                                                                |
|                                                                                        | 1                                                                                                    |                                                                                                    |

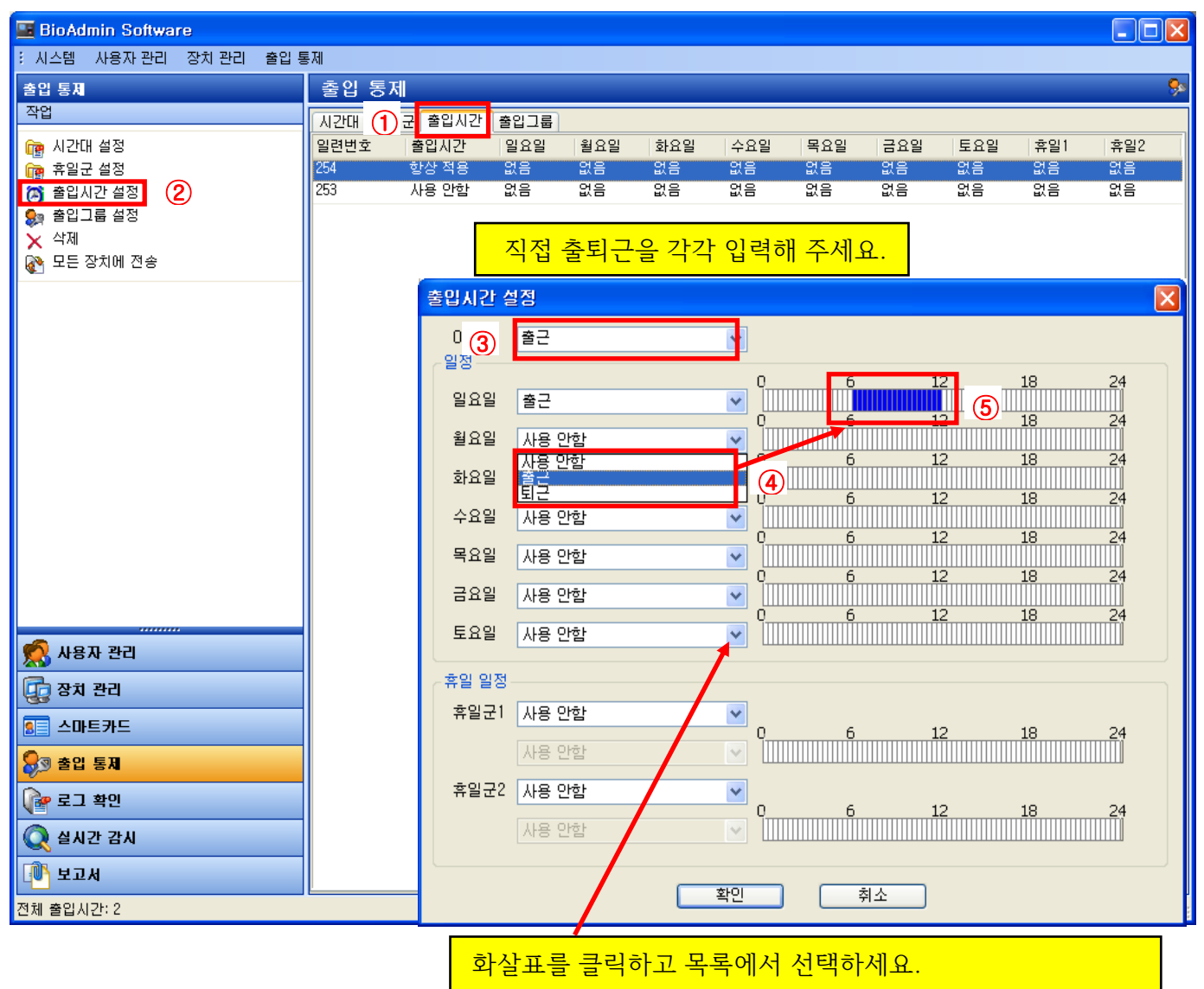

토요일까지 모두 동일하게 출근이면 모두 '출근',

퇴근이면 모두 '퇴근'으로 선택 후 하단에 '확인'을 클릭하세요.

| 🔳 BioAdmin Software    |        |             |              |              |              |                   |          |          |              |          |              |
|------------------------|--------|-------------|--------------|--------------|--------------|-------------------|----------|----------|--------------|----------|--------------|
| : 시스템 사용자 관리 장치 관리 출입  | 통제     |             |              |              |              |                   |          |          |              |          |              |
| 출입 통제                  | 출입 통계  | <b>₹</b>    |              |              |              |                   |          |          |              |          | چې           |
| 작업                     | 시간대 휴일 | 말군 출입시간     | 출입그룹         |              |              |                   |          |          |              |          |              |
| 💼 시간대 설정               | 일련번호   | 출입시간        | 일요일          | 월요일          | 화요일          | 수요일               | 목요일      | 금요일      | 토요일          | 휴일1      | 휴일2          |
| 💼 휴일군 설정               | 254    | 항상 적용       | 없음           | 없음           | 없음           | 없음                | 없음       | 없음       | 없음           | 없음       | 없음           |
| [O] 줄입시간 설성<br>추이그르 서제 | 253    | 사용 안암<br>퇴근 | - 없음<br>- 퇴근 | - 없음<br>- 퇴근 | - 없음<br>- 퇴근 | 없음<br>퇴근          | 없음<br>퇴근 | 없음<br>퇴근 | - 없음<br>- 퇴근 | 없음<br>없음 | 없음           |
| ★ 삭제                   | 1      | 출근          | 출근           | 출근           | 출근           | 출근                | 출근       | 출근       | 출근           | 없음       | 없음           |
| 잘 모든 장치에 전송            |        |             |              |              |              |                   |          |          |              |          |              |
|                        |        |             | хл F         |              | 려하는 모        | 로이재               | പപിപ     |          |              |          |              |
| 전송해야만 다음 단계로           | 진행됨    |             | 굴근, 또        | 1근 집         | 위인 축         | 국의 <sup>2</sup> 8 | 생되었      | .근게 획    | 김인이^         | ∥╨.      |              |
|                        |        |             |              |              |              |                   |          |          |              |          |              |
|                        |        |             |              |              |              |                   |          |          |              |          |              |
|                        |        |             |              |              |              |                   |          |          |              |          |              |
|                        |        |             |              |              |              |                   |          |          |              |          |              |
|                        |        |             |              |              |              |                   |          |          |              |          |              |
|                        |        |             |              |              |              |                   |          |          |              |          |              |
|                        |        |             |              |              |              |                   |          |          |              |          |              |
|                        |        |             |              |              |              |                   |          |          |              |          |              |
|                        |        |             |              |              |              |                   |          |          |              |          |              |
|                        |        |             |              |              |              |                   |          |          |              |          |              |
|                        |        |             |              |              |              |                   |          |          |              |          |              |
| 👷 사용사 관리               |        |             |              |              |              |                   |          |          |              |          |              |
| 😳 장치 관리                |        |             |              |              |              |                   |          |          |              |          |              |
| 💶 스마트카드                |        |             |              |              |              |                   |          |          |              |          |              |
| 🔊 출입 통제                |        |             |              |              |              |                   |          |          |              |          |              |
| 👔 로그 확인                |        |             |              |              |              |                   |          |          |              |          |              |
| 📿 실시간 감시               |        |             |              |              |              |                   |          |          |              |          |              |
| 🕕 보고서                  |        |             |              |              |              |                   |          |          |              |          |              |
| 전체 출입시간: 2             |        |             |              |              |              |                   |          |          |              | <b>M</b> | Suprema Inc, |

## ② 장치관리 -> 연결된 장치 클릭

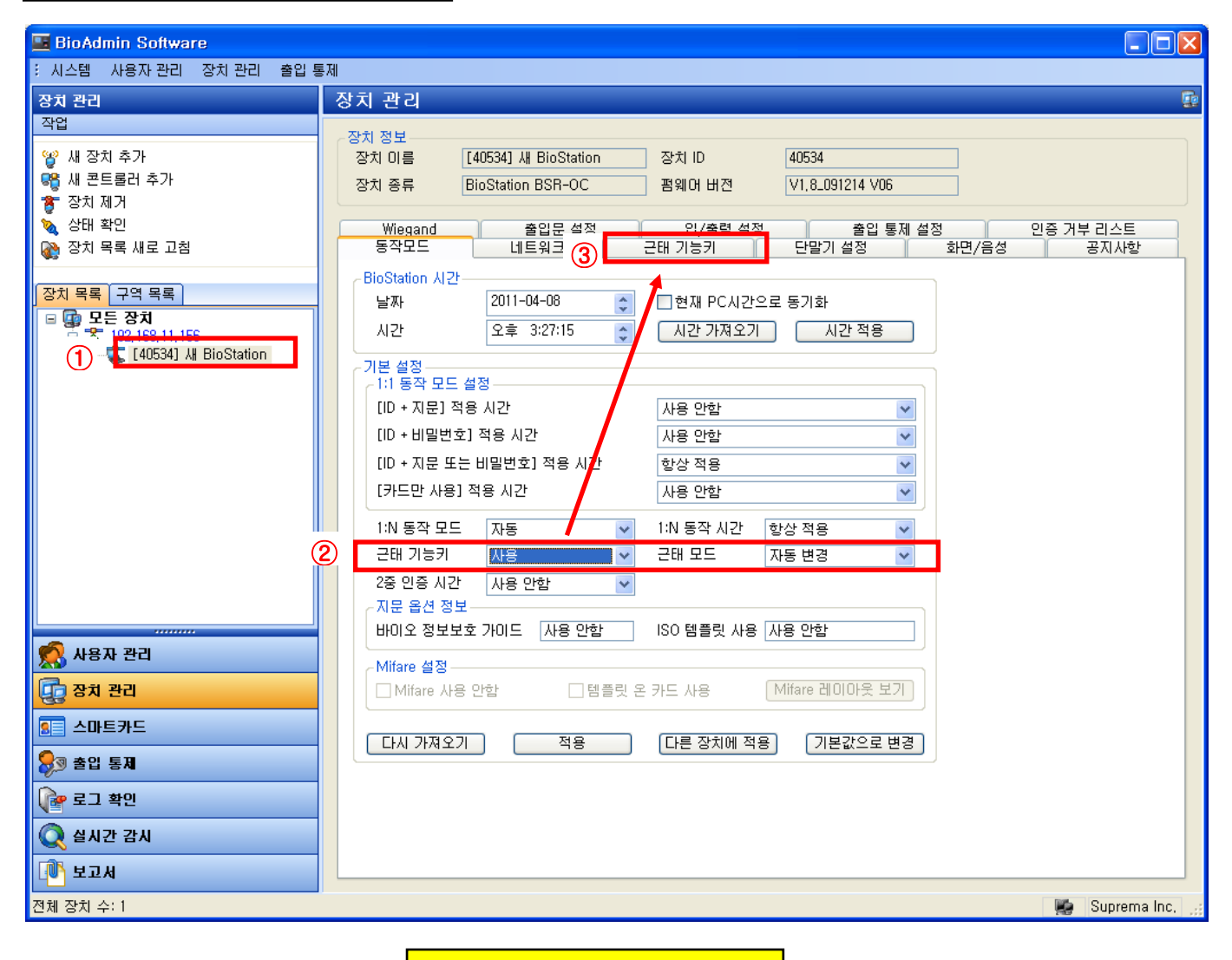

위와 동일하게 설정해 주세요.

| BioAdmin Software                                                                                                    |                                                                                                    |
|----------------------------------------------------------------------------------------------------|----------------------------------------------------------------------------------------------------|
| · 시스템 사용자 관리 장치 관리 출입 통                                                                                              | EXI                                                                                                    |
| 장치 관리                                                                                                    | 장치 관리 🔹                                                                                                    |
| 작업 <ul> <li>작업</li> <li>생 새 장치 추가</li> <li>약 새 콘트롤러 추가</li> <li>장치 제거</li> <li>장태 확인</li> <li>장치 목록 새로 고침</li> </ul> | 장치 정보         장치 이름       [40534] 새 BioStation       장치 ID       40534         장치 종류       BioStation BSR-OC       펌웨어 버전       V1.8.091214 V06         행/egand       ①       [F1]을 아래 화면과 동일하게 설정 후       인증 거부리스트         동작모트       0       0       0         단비 기능키       F1       □ 고정         BioStation 기 설정       0 |
| 프 델 모든 상지<br>프 ☞ 192, 168, 11, 156<br>【40534】 사 BioStation                                                           | 기능키 이벤트 출근                                                                                                    |
|                                                                                                    | 4: 사용 안함       근태 기능키       F2       고정         7: 사용 안함       BioStation 키 설정       기능키 이벤트       퇴근         CALL : 사용 안함       이 기능키 사용       모         [R] : 문열림 키       문열림       모                                                                                                    |
| 지 전체 관리<br>중 전체 관리<br>중 스마트카드<br>중 출입 통제<br>(같 로그 확인<br>( 실시간 감시                                                     | 자동 모드 적용 시간 퇴근 ✓<br>[다시 가져오기] 적용 [다른 장치에 적용] 설정값으로 변경<br>③ 적용을 누르면 지정한 출퇴근 시간에 맞게<br>다막기 하며이 자동으로 변화되니다                                                                                                    |
| <br>[① 보고서<br>전체 장치 수: 1                                                                                             |                                                                                                    |